# KikCALLUNA

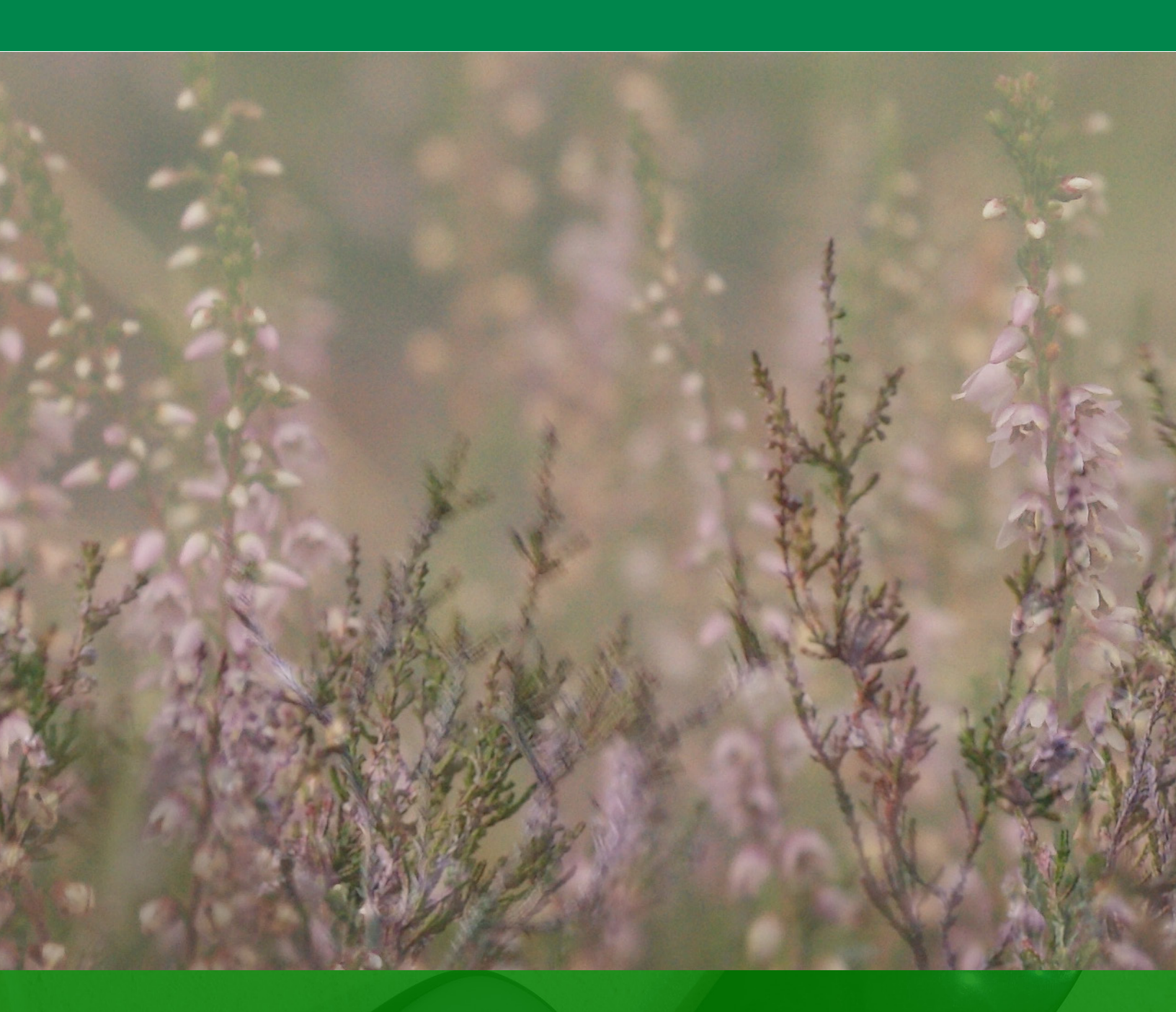

## Návod k aktualizaci dat

V tomto návodu si ukážeme, jak do KlikCalluny dostat aktuální data - rychle a jednoduše.

KlikCalluna může pracovat s daty ze dvou zdrojů: s centrálně spravovanými - "časopisovými" - daty (to jsou data přímo vytěžená z časopisu Calluna) a s daty uživatelskými, která si můžete (ale nemusíte) vytvářet a spravovat sami - jde o poznámky, záložky a sledované druhy. Zde je třeba zdůraznit, že **pokud uživatelská data využíváte, aktualizace se jich nijak nevšímá** - aktualizují se pouze data časopisová.

Aktualizační data vznikají jednak po vydání nového čísla časopisu, jednak v případě potřeby oprav. Princip aktualizace je jednoduchý nějakým způsobem dostanete aktualizační balíček, ten si stáhnete na disk svého počítače (klidně i na disk přenosný, dokonce jej nemusíte stahovat ani na stejný disk, z něhož spouštíte KlikCallunu), rozbalíte a v menu programu KlikCalluny spustíte aktualizační proces.

Jak se k aktualizačním datům dostanete: můžete o ně požádat redakci časopisu Calluna a získat aktualizační balíček jako přílohu e-mailu, nebo - jednodušeji, rychleji a bez nutnosti kohokoli kontaktovat - stažením z webu. V návodu se zaměříme právě na tento způsob.

Než se však do aktualizace pustíme, rychle si ukážeme, jak zjistit, zda máte data aktuální nebo ne. Jde to dvěma způsoby: 1. v programu KlikCalluna si najdete nějaký druh, o němž se dá předpokládat, že bude zmíněn v každém čísle, a podíváte se na začátek seznamu stránek:

📥 KlikCalluna

| Vyhledat druh:          |   |                |    |      | SPZ                                                      |                    |
|-------------------------|---|----------------|----|------|----------------------------------------------------------|--------------------|
| DRUH                    | ^ | ROK / ROČNÍK   | Č. | STR. | h                                                        |                    |
| Calluna vulgaris        |   | 2018 (roč. 23) | 1  | 2    |                                                          |                    |
| Calocedrus decurrens    |   | 2017 (roč. 22) | 1  | 5    |                                                          |                    |
| Calocera cornea         |   | 2017 (roč. 22) | 1  | 8    |                                                          |                    |
| Calocera viscosa        |   | 2017 (roč. 22) | 1  | 9    |                                                          |                    |
| Calocybe gambosa        |   | 2017 (roč. 22) | 1  | 14   | Poa compressa, P. palus                                  | tris, 1            |
| Caloplaca citrina       |   | 2016 (roč. 21) | 1  | 7    | distans, Silene latifolia, Tr                            | rifoliu            |
| Caloplaca decipiens     |   | 2015 (roč. 20) | 1  | 2    | lia, z dřevin kultivar jiro<br>nčinili několik zajímavěj | vce /              |
| Caloplaca flavorubens   |   | 2014 (roč. 19) | 1  | 4    | arvensis, Portulaca olerac                               | ea (h              |
| Caltha laeta            |   | 2014 (roč. 19) | 1  | 13   | a malé kolonie Vulpia my                                 | uros               |
| Caltha palustris        |   | 2012 (roč. 17) | 1  | 7    | druh zapsany na Cervenem<br>republiky kategorie C3 (G    |                    |
| Caltha procumbens       |   | 2011 (roč. 16) | 1  | 2    | Lokalita 2: Palackého ul.                                | v JV č             |
| Calycanthus fertilis    |   | 2010 (roč. 15) | 1  | 15   | Zaznamenali jsme zde                                     | tyto               |
| Calycanthus floridus    |   | 2009 (roč. 14) | 1  | 4    | Arenaria serpyllifolia, Ba<br>pastoris Dactylis elomera  | rbarec             |
| Calycanthus inodorus    |   | 2008 (roč. 13) | 1  | 3    | garis, Hieracium aurantia                                | cum (              |
| Calycanthus nanus       |   | 2008 (roč. 13) | 1  | 4    | Lactuca serriola, Lepidium                               | ruder              |
| Calycella citrina       |   | 2007 (roč. 12) | 1  | 3    | go media, Potentilla repta<br>pratense subsp. pratense T | ins, S<br>rinley   |
| Calycocorsus stipitatus |   | 2007 (roč. 12) | 1  | 14   | Lokalita 3: Travnatá ploch                               | na na .            |
| Calypogeia muelleriana  |   | 2007 (roč. 12) | 1  | 15   | Merklinky, u červeně znače                               | ené tu             |
| Calystegia pulchra      |   | 2006 (roč. 11) | 1  | 3    | Zapsali jsme zde Dact                                    | ylis gi<br>entille |
| Calystegia sepium       |   | 2005 (roč. 10) | 1  | 14   | Lokalita 4: Pobřežní veget                               | tace ři            |
| Camelina alyssum        |   | 2004 (roč. 9)  | 1  | 12   | ji přetíná silniční komunik<br>Nový Mlýn                 | ace sp             |

- na příkladu je vidět, kterým rokem data končí (seznam je řazen od nejnovějšího záznamu k nejstaršímu).

Druhou - exaktnější (přece jen je určitá pravděpodobnost, že zvolíte druh, který nebude mít záznam v Calluně úplně každý rok) možností je zkontrolovat rozsah klikcallunových dat v okně "O programu", vyvolatelného z hlavního menu:

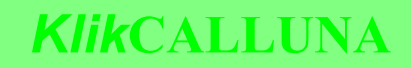

| KlikCalluna                                                   |        |                              |           |           |   |                                                                    |
|---------------------------------------------------------------|--------|------------------------------|-----------|-----------|---|--------------------------------------------------------------------|
| Obsahy jednotlivých čísel                                     | CTRL+0 |                              |           |           |   | S P 7                                                              |
| Správa sledovaných druhů<br>Správa poznámek<br>Správa záložek |        | K / ROČNÍK<br>2018 (roč. 23) | <b>č.</b> | STR.<br>2 | ^ |                                                                    |
| Aktualizace dat                                               |        | 2017 (roč. 22)               | 1         | 5         |   |                                                                    |
| Nastavení                                                     | CTRL+S | -2017 (roč. 22)              | 1         | 8         |   |                                                                    |
| Návod                                                         |        | 2017 (roč. 22)               | 1         | 14        |   | Poa compressa, P. palustris,                                       |
| O programu                                                    |        | 2016 (roč. 21)               | 1         | 7         |   | distans, Silene latifolia, Trifolia                                |
| Callistemon sieberi                                           |        | 2015 (roč. 20)               | 1         | 2         |   | učinili několik zajímavějších                                      |
| Callistemon subulatus                                         |        | 2014 (roč. 19)               | 1         | 4         |   | arvensis, Portulaca oleracea (1                                    |
| Callistephus chinensis                                        |        | 2014 (roč. 19)               | 1         | 13        |   | a malé kolonie Vulpia myuros                                       |
| Callitriche cophocarpa                                        |        | 2012 (roč. 17)               | 1         | 7         |   | republiky, kategorie C3 (GRUL                                      |
| Callitriche hamulata                                          |        | 2011 (roč. 16)               | 1         | 2         |   | Lokalita 2: Palackého ul. v JV                                     |
| Callitriche stagnalis                                         |        | 2010 (roč. 15)               | 1         | 15        |   | Zaznamenali jsme zde tyto                                          |
| Calluna vulgaris                                              |        | 2009 (roč. 14)               | 1         | 4         |   | Arenaria serpyllifolia, Barbare<br>pastoris, Dactylis glomerata, F |
| Calocedrus decurrens                                          |        | 2008 (roč. 13)               | 1         | 3         |   | garis, Hieracium aurantiacum                                       |
| Calocera cornea                                               |        | 2008 (roč. 13)               | 1         | 4         |   | Lactuca serriola, Lepidium rude                                    |

Volba "O programu" zobrazí okno s obecnějšími údaji a mimo jiné i o období (tento řádek se generuje vždy ze skuečných dat - KlikCalluna si vyzvedne minimální a maximální datum ze všech záznamů a jejich rok vypíše):

| <b>ROK / ROČ</b><br>2018 (roč                                                                                     | K | Sestavení ze dne 29.11.2019 - 11:34                                                                                                    |                                                                                                    |
|----------------------------------------------------------------------------------------------------|---|----------------------------------------------------------------------------------------------------|----------------------------------------------------------------------------------------------------|
| 2017 (roč<br>2017 (roč<br>2017 (roč<br>2017 (roč                                                                  |   | Data ze dne 29.11.2019 - 11:22:38<br>Počet záznamů: 22593<br>Počet druhů: 3544<br>Počet rodů<br>Období: 1996 - 2018                                                                                                    | vládala                                                                                                    |
| 2016 (roč<br>2015 (roč<br>2014 (roč<br>2014 (roč<br>2012 (roč                                                     |   | Počítač / uživatel: NTB-JARDA-S # Jarda<br>Startovní disk: C: (HDD, zapisovatelný)<br>Volné místo: 359.22 GB<br>Pracovní složka: C: \JS\KLIKCALLUNA<br>TMP-složka: C: \Jsers \Jarda \AppData \Local\Temp<br>Připojení k internetu: ne | menán<br>robur.<br>pení F<br>Euony<br>Aegop<br>tensis,<br>um, D                                                  |
| 2011 (roð<br>2009 (roð<br>2008 (roð<br>2008 (roð<br>2007 (roð<br>2007 (roð<br>2007 (roð<br>2006 (roð<br>2005 (roð |   | Redaktorky a redaktoři časopisu Calluna (v abecedním pořadi):<br>Svatopluk Holec<br>Ivana Kinská<br>Tomáš Č. Kučera<br>Filip Lederer<br>Ivona Matějková<br>Jaroslava Nesvadbová<br>Jana Nová<br>Sylvie Pecháčková<br>Jaromír Sofron   | ne, C<br>sphon<br>Lepidi<br>sacha<br>becca<br>Novor<br>makro<br>Lokal<br>500–8<br>Ni<br>ni lou<br>Zde js<br>dium |

## STAŽENÍ DAT

Data máme zkontrolovaná, víte, že potřebujete aktualizovat, jdeme si tedy aktualizaci stáhnout. Pro stažení použijte adresu **www.klikcalluna.cz** - zadáte-li ji do adresního řádku libovolného běžného internetového prohlížeče (Chrome, Internet Explorer, Edge, FireFox, Opera, Safari...), měla by se objevit tato úvodní obrazovka:

KlikCALLUNA.cz

REJSTŘÍK KlikCALLUNA KE STAŽENÍ KONTAKT

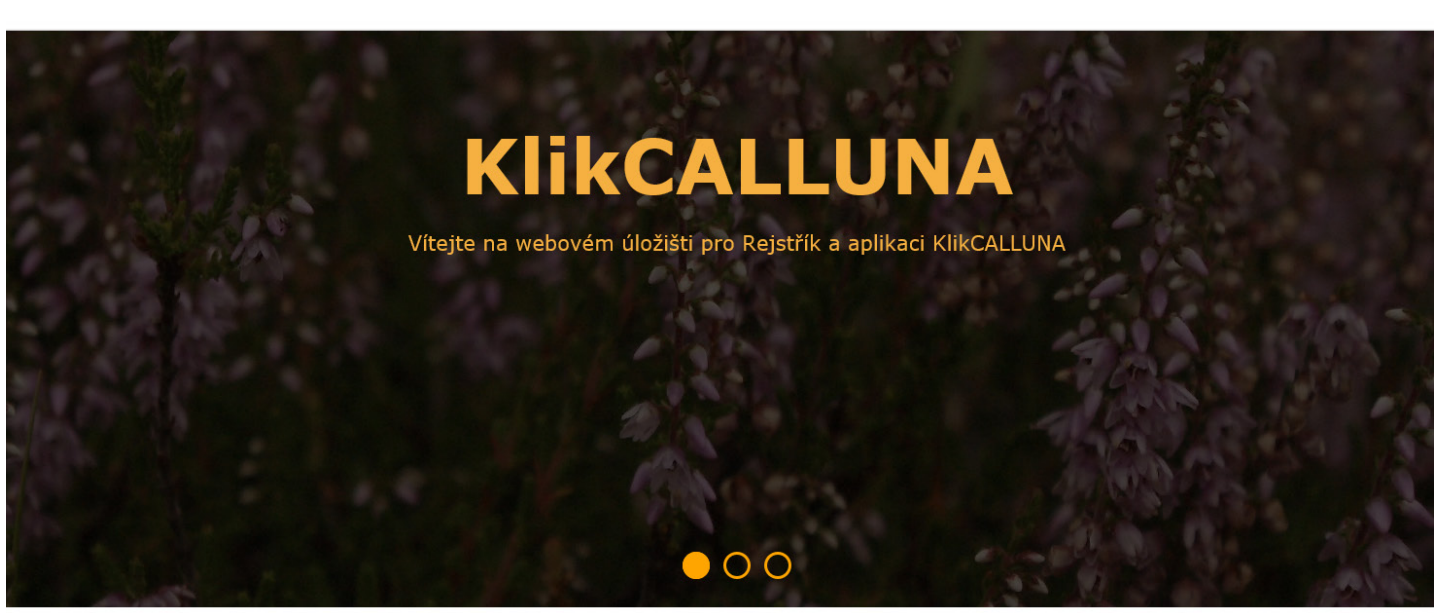

Z menu v pravé horní části vyberete volbu "KE STAŽENÍ" a dostanete se do části, kde je umístěn stažitelný obsah (stejného efektu docílíte, použijete-li v prohlížeči rovnou adresu **www.klikcalluna.cz/#mu-download**):

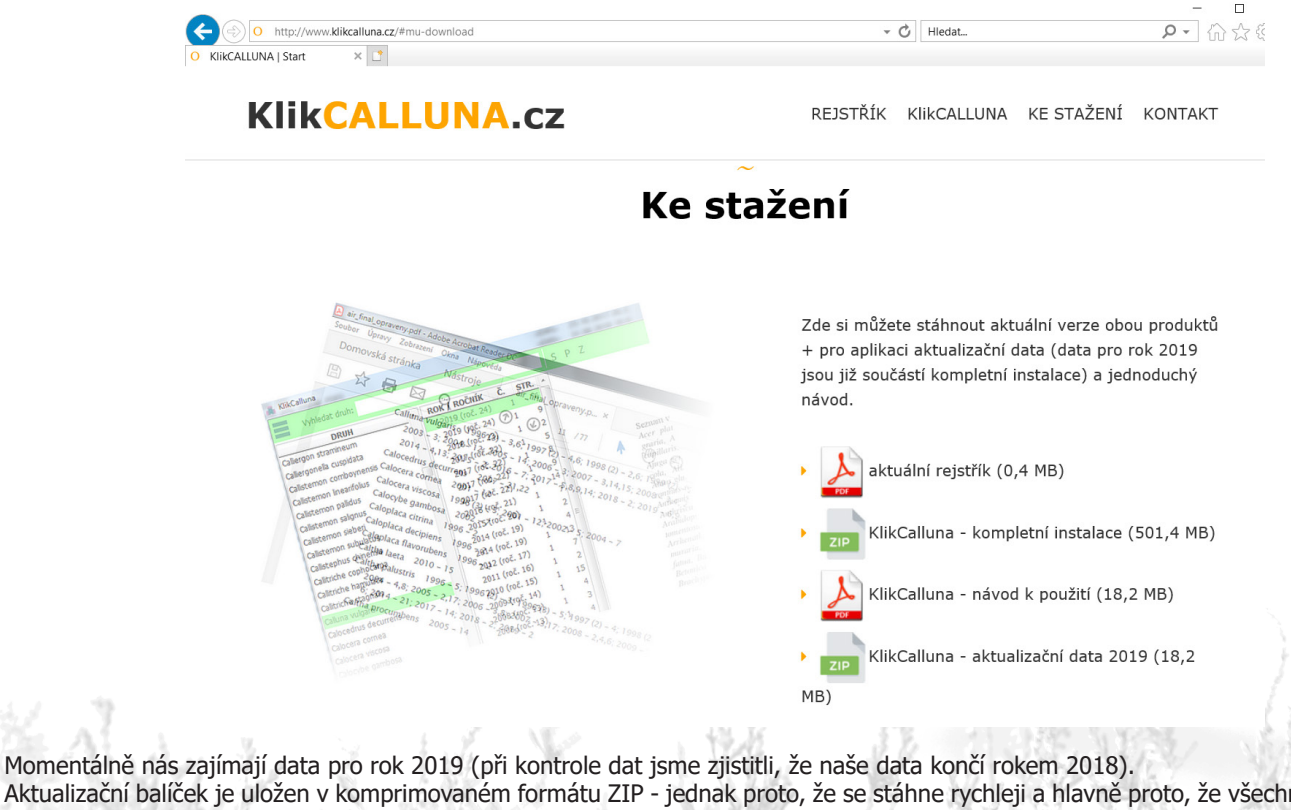

Aktualizační balíček je uložen v komprimovaném formátu ZIP - jednák proto, že se stáhne rychleji a hlavně proto, že všechny aktualizační soubory se na cílovém zařízení (pevný disk počítače, flash-disk...) tak dostanou na stejné místo, což by při stahování souborů po jednom nebylo možné zaručit.

Co aktualizační balíček obsahuje: především soubor s příponou AKC; ten obsahuje jednak "průvodní data" (KlikCalluně říkají, co se vlastně bude do dat přidávat), jednak kontrolní seznam nových stránek časopisu a hlavně vlastní datové záznamy - druhy i články. Dál jsou v balíčku soubory s příponou JPG - vlastní stránky, které už přímo zobrazuje KlikCalluna v pravé části hlavního okna.

Jdeme stahovat; klikněte na položku "KlikCalluna - aktualizační data 2019" a stahování by se mělo zahájit.

#### STAŽENÍ DAT

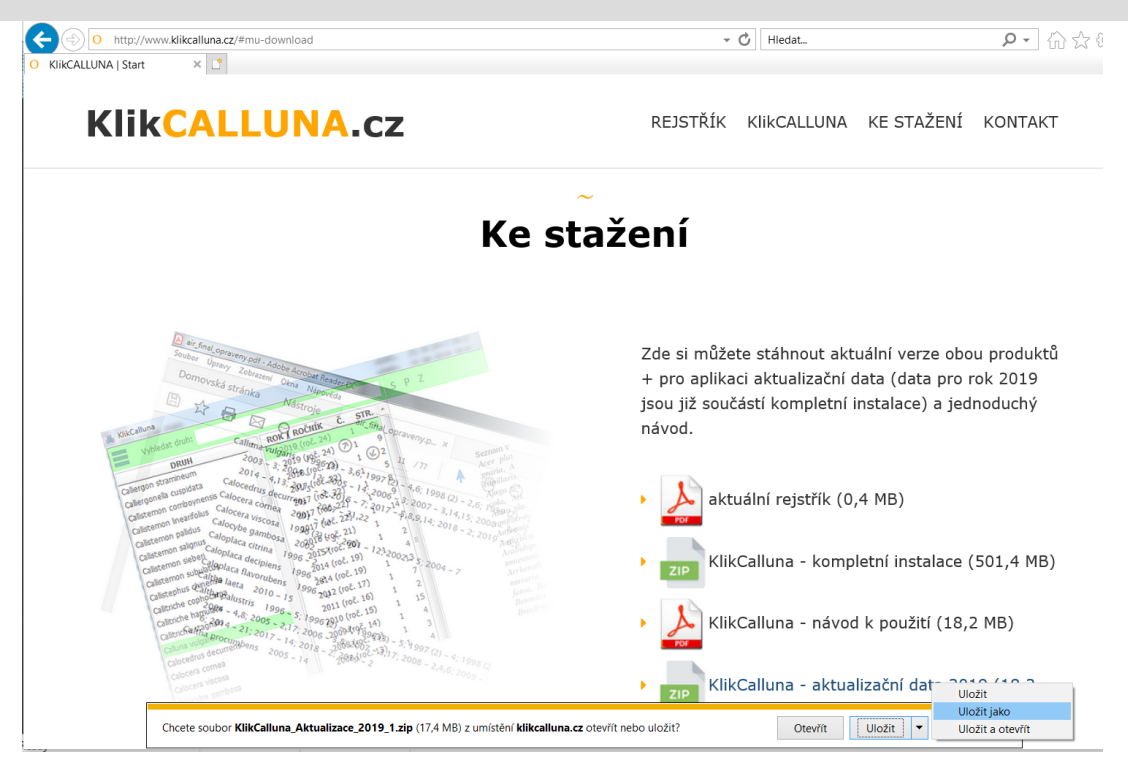

Vzhled dialogového okna pro uložení stahovaného souboru je závislý na použitém prohlížeči, ale principiálně bude vždy podobný. Podstatné je uložit soubor někam, kde jej snadno najdete (což nutně nemusí být umístění, které navrhne prohlížeč); pokud zvolíte volbu "Uložit jako" (nebo v podobném smyslu), otevře se standardní dialog, kde si umístění souboru prostě naklikáte (a hlavně za chvíli najdete):

| 🥙 Uložit jako                                                                                                    |                                                                                                    |                           |                | ×ĸ                               | Klikcalluna                                                                                                    | KE STAŽENÍ                                                                                               | KONTAK                                                   |
|----------------------------------------------------------------------------------------------------|----------------------------------------------------------------------------------------------------|---------------------------|----------------|----------------------------------|----------------------------------------------------------------------------------------------------|----------------------------------------------------------------------------------------------------|----------------------------------------------------------|
| ← → ✓ ↑ 📜 « Windows (C:) > JS > KLIKCALI                                                                                                    | UNA > TEMP ~                                                                                                    | D Prohledat: TE           | ЛР             | P                                |                                                                                                    |                                                                                                    |                                                          |
| Uspořádat 👻 Nová složka                                                                                                    |                                                                                                    |                           |                | •                                |                                                                                                    |                                                                                                    |                                                          |
| <ul> <li>♪ Hudba</li> <li>Název</li> <li>&gt; Obrázky</li> <li>&gt; Plocha</li> <li>↓ Stažené soubory</li> <li>■ Videa</li> </ul>                                                                                                    | A Dat.                                                                                                    | um změny<br>idné položky. | Тур            |                                  |                                                                                                    |                                                                                                    |                                                          |
| Název souboru: KlikCalluna_Aktualizace_2019_1.zip<br>Uložit jako typ: Soubor aplikace WinZip (*.zip)                                                                                                    |                                                                                                    |                           |                | ~                                |                                                                                                    |                                                                                                    |                                                          |
|                                                                                                    |                                                                                                    |                           |                |                                  |                                                                                                    |                                                                                                    |                                                          |
|                                                                                                    |                                                                                                    |                           |                | že                               | te stáhnout akt                                                                                                    | uální verze obc                                                                                          | ou produkt                                               |
| ∧ Skrýt složky                                                                                                    |                                                                                                    | Uložit                    | Zrušit         | žei<br>ka                        | te stáhnout akt<br>ci aktualizační o<br>ástí kompletní i                                                           | uální verze obc<br>data (data pro i<br>instalaco) a iod                                                  | ou produkt<br>rok 2019<br>Inoduchý                       |
| <ul> <li>Skryt složky</li> <li>Skryt složky</li> <li>Skryt složky</li> </ul>                                                                                                    | $\begin{array}{c} \mathbf{L}  \underbrace{SIR}_{1} & \underbrace{SIR}_{2} & \underbrace{SIR}_{2} & $ | Uložit                    | Zrušit         | žet<br>ka<br>Juč<br>d.           | te stáhnout akt<br>ci aktualizační c<br>ástí kompletní i                                                           | uální verze obc<br>data (data pro<br>instalace) a jed                                                    | ou produkt<br>rok 2019<br>Inoduchý                       |
| <ul> <li>Skryt složky</li> <li>Skryt složky</li> <li>Oblava dovala overskom krateva složka predstava overska overska predstava složka predstava složka predstava slo</li></ul> | $ \begin{array}{c} \mathbf{E} & \mathbf{g}_{1}^{(1)} \\ \mathbf{E} & \mathbf{g}_{2}^{(1)} \\ \mathbf{g}_{1}^{(1)} \\ \mathbf{g}_{2}^{(1)} \\ \mathbf{g}_{1}^{(1)} \\ \mathbf{g}_{2}^{(1)} \\ \mathbf{g}_{2}^{(1)} \\ \mathbf$                                            | Uložit                    | Zrušit<br>návo | žei<br>kau<br>d.<br>d.           | e stáhnout akt<br>ci aktualizační c<br>ástí kompletní i<br>uální rejstřík (0,                                      | uální verze obc<br>data (data pro<br>instalace) a jed<br>,4 MB)                                          | ou produkt<br>rok 2019<br>Inoduchý                       |
| <ul> <li>Skryt složky</li> <li>Skryt složky</li> <li>Obravni složka</li> <li>Obravni složka</li></ul>                                                                                                    | C = 910     C = 910                                                                                                    | Uložit                    | Zrušit<br>návo | žei<br>ka<br>uč<br>d.<br>aktu    | e stáhnout akt<br>ci aktualizační c<br>ástí kompletní i<br>uální rejstřík (0,<br>Calluna - komp                    | uální verze obc<br>lata (data pro<br>instalace) a jed<br>,4 MB)<br>letní instalace (                     | ou produkt<br>rok 2019<br>Inoduchý<br>(501,4 MB          |
| <ul> <li>Skryt složky</li> <li>Skryt složky</li> <li>Skryt</li></ul>                                                                                                    | E 510<br>21 0 0 0<br>21 0 0<br>21 0 0<br>21 0 0<br>21 0 0<br>21 0 0<br>21 0 0<br>21 0 0<br>21 0 0<br>21 0 0<br>21 0 0<br>21 0 0<br>21 0 0<br>21 0 0<br>21 0 0<br>21 0 0<br>21 0 0<br>21 0 0<br>21 12<br>21 0 0<br>21 12<br>21 0 0<br>21 12<br>21 12<br>21 12                                                                                                    | Uložit                    | zrušit<br>návo | žel<br>ka<br>d.<br>aktuč<br>Rlik | e stáhnout akt<br>ci aktualizační c<br>ástí kompletní i<br>uální rejstřík (0,<br>Calluna - komp<br>Calluna - návoc | uální verze obc<br>lata (data pro n<br>instalace) a jed<br>,4 MB)<br>letní instalace<br>l k použití (18, | ou produki<br>rok 2019<br>Inoduchý<br>(501,4 ME<br>2 MB) |

 v tomto případě zvolíme třeba složku TEMP; pochopitelně nemusíte název souboru vyplňovat nebo přepisovat, jednoduše necháte ten, pod nímž je soubor uložen na webu.

Po úspěšném stažení (doba trvání může být proměnlivá podle kvality internetového připojení apod., ale aktualizační soubory nejsou obecně velké, staženy by měly být v řádu sekund) by ve vybrané složce mělo být vidět něco takového:

#### STAŽENÍ DAT / ROZBALENÍ AKTUALIZAČNÍHO BALÍČKU

| 📙   🗹 📜 =   1                   | TEMP                                  |                                                                                     |                                  |                  |                |                                    |           |                                      |                                                |  |  |  |
|---------------------------------|---------------------------------------|-------------------------------------------------------------------------------------|----------------------------------|------------------|----------------|------------------------------------|-----------|--------------------------------------|------------------------------------------------|--|--|--|
| Soubor Domů                     | Sdílení                               | Zobrazení                                                                           |                                  |                  |                |                                    |           |                                      |                                                |  |  |  |
| Připnout k<br>Rychlému přístupu | Kopírovat VI                          | <ul> <li>↓ Vyjmout</li> <li>⋈ Kopírovat cestu</li> <li>i Vložit zástupce</li> </ul> | Přesunout Kopírovat<br>do * do * | anit Přejmenovat | Nová<br>složka | Nová položka 👻<br>Snadný přístup 👻 | Vlastnost | Otevřít 👻<br>Dyravit<br>i 🌄 Historie | Vybrat vše<br>Zrušit výběr<br>Invertovat výběr |  |  |  |
|                                 | Schránka                              | 3                                                                                   | Uspořádat                        |                  |                | Nový                               | 0         | Dtevřít                              | Vybrat                                         |  |  |  |
| ← → <b>^</b> ↑                  | 📜 > Ter                               | nto počítač > Windows                                                               | s (C:) > JS > KLIKCALLUN         | IA > TEMP >      |                |                                    |           |                                      |                                                |  |  |  |
|                                 | T > T > T > T > T > T > T > T > T > T |                                                                                     |                                  |                  |                |                                    |           |                                      |                                                |  |  |  |
|                                 |                                       |                                                                                     |                                  |                  |                |                                    |           |                                      |                                                |  |  |  |
| -                               |                                       | Název                                                                               |                                  | Datum změny      |                | Тур                                | Ve        | elikost                              |                                                |  |  |  |
| 📌 Rychlý přís                   | tup                                   | 🗐 KlikCalluna Aktu                                                                  | alizace 2019 1 zin               | 02 12 2010 114   | 5.8            | Soubor aplikace                    |           | 17 820 kB                            |                                                |  |  |  |
| Plocha                          | *                                     |                                                                                     | anzacc_2010_1.21p                | 02.12.2015 11.   |                | Soubor apricace                    |           | 17 025 KD                            |                                                |  |  |  |
| 棏 Stažené s                     | soubory 🖈                             |                                                                                     |                                  |                  |                |                                    |           |                                      |                                                |  |  |  |
| Dokumer                         | nty 🖈                                 |                                                                                     |                                  |                  |                |                                    |           |                                      |                                                |  |  |  |
| Norázky                         | *                                     |                                                                                     |                                  |                  |                |                                    |           |                                      |                                                |  |  |  |
| 📜 2delete                       |                                       |                                                                                     |                                  |                  |                |                                    |           |                                      |                                                |  |  |  |
| 📜 Downloa                       | d                                     |                                                                                     |                                  |                  |                |                                    |           |                                      |                                                |  |  |  |
| 📜 Manual_[                      | DataUpdat(                            |                                                                                     |                                  |                  |                |                                    |           |                                      |                                                |  |  |  |
| PNG                             |                                       |                                                                                     |                                  |                  |                |                                    |           |                                      |                                                |  |  |  |

- je asi zbytečné dodávat, že vzhled se může trochu lišit podle verze operačního systému; podstatné je, že jsme asi stáhli, co potřebujeme.

Teď přichází jediné úzké místo celé akce: stáhli jsme uložený sbalený (komprimovaný) soubor ve formátu ZIP - a musíme jej rozbalit. Na většině běžně používaných počítačů nějaký dekompresní program je; ideálně lze použít nějaký souborový manažer typu Total Commander/FreeCommander/Unreal Commander/Salamander (a desítky dalších; kdejaký server s free programy typu STAHUJ.CZ, INSTALUJ. CZ, SLUNECNICE.CZ je jich plný), každý druhý z těchto programů je zadarmo.

Ukážeme si výsledek za použití Total Commanderu: v jednom panelu je vidět původní sbalený soubor, ve druhém vlastní obsah ZIP-ového balíčku (obsah si zobrazíte pouhým dvojklikem na ZIP-souboru):

| 🔡 Total Commander (x64) 9.0a                                          |         |                                         |           |             | - 🗆              | ×       |  |
|-----------------------------------------------------------------------|---------|-----------------------------------------|-----------|-------------|------------------|---------|--|
| Soubor Vybrat Příkazy Síť Zobrazit Konfigurace Start                  |         |                                         |           |             | Náp              | oověda  |  |
| 💺 c 🖂 [windows] 360 097 524 kB volných Kapacita disku: 478 693 372 kB | Δ       | 🐛 c 🖂 [windows] 360 097 524 kB volných  | Kapacita  | disku: 47   | 8 693 372 kB     | Λ       |  |
|                                                                       | * •     | ▼c:\JS\KLIKCALLUNA\TEMP\KlikCallunaAktu | ualData20 | 19_1.zip\*  | *                | * -     |  |
| ♦Název Přípona Velikost Datum                                         | Atribut | Název                                   | ♣Přípona  | Velikost    | Datum            | Atribut |  |
| ▲ [] <dir> 02.12.2019 15:19</dir>                                     |         | <b>1</b> []                             |           | <dir></dir> | 02.12.2019 15:19 |         |  |
| KlikCallunaAktualData2019_1 zip 18 256 006 02.12.2019 15:19           | -a      | KlikCalluna_AktualizaceDat              | akc       | 29 661      | 09.11.2019 23:34 | -a      |  |
|                                                                       |         | 2019_1-page-001                         | jpg       | 758 742     | 09.02.2019 00:44 | -a      |  |
|                                                                       |         | 2019_1-page-002                         | jpg       | 857 236     | 09.02.2019 00:44 | -a      |  |
|                                                                       |         | 2019_1-page-003                         | jpg       | 850 167     | 09.02.2019 00:44 | -a      |  |
|                                                                       |         | 2019_1-page-004                         | jpg       | 858 541     | 09.02.2019 00:44 | -a      |  |
|                                                                       |         | 2019_1-page-005                         | jpg       | 639 989     | 09.02.2019 00:44 | -a      |  |
|                                                                       |         | 2019_1-page-006                         | jpg       | 861 229     | 09.02.2019 00:44 | -a      |  |
|                                                                       |         | 2019_1-page-007                         | jpg       | 672 382     | 09.02.2019 00:44 | -a      |  |
|                                                                       |         | 2019_1-page-008                         | jpg       | 765 922     | 09.02.2019 00:44 | -a      |  |
|                                                                       |         | 2019_1-page-009                         | jpg       | 673 782     | 09.02.2019 00:44 | -a      |  |
|                                                                       |         | 2019_1-page-010                         | jpg       | 733 281     | 09.02.2019 00:44 | -a      |  |
|                                                                       |         | 2019_1-page-011                         | jpg       | 704 787     | 09.02.2019 00:44 | -a      |  |
|                                                                       |         | 2019_1-page-012                         | jpg       | 708 418     | 09.02.2019 00:44 | -a      |  |
|                                                                       |         | 2019_1-page-013                         | jpg       | 863 219     | 09.02.2019 00:44 | -a      |  |
|                                                                       |         | 2019_1-page-014                         | jpg       | 918 857     | 09.02.2019 00:45 | -a      |  |
|                                                                       |         | 2019_1-page-015                         | jpg       | 914 656     | 09.02.2019 00:45 | -a      |  |
|                                                                       |         | 2019_1-page-016                         | jpg       | 814 598     | 09.02.2019 00:45 | -a      |  |
|                                                                       |         | 2019_1-page-017                         | jpg       | 730 614     | 09.02.2019 00:45 | -a      |  |
|                                                                       |         | 2019_1-page-018                         | jpg       | 723 738     | 09.02.2019 00:45 | -a      |  |
|                                                                       |         | 2019_1-page-019                         | jpg       | 751 073     | 09.02.2019 00:45 | -a      |  |
|                                                                       |         | 2019_1-page-020                         | jpg       | 751 518     | 09.02.2019 00:45 | -a      |  |
|                                                                       |         | 2019_1-page-021                         | jpg       | 701 186     | 09.02.2019 00:45 | -a      |  |
|                                                                       |         | 2019_1-page-022                         | jpg       | 535 910     | 09.02.2019 00:45 | -a      |  |
|                                                                       |         | 2019_1                                  | pdf 2     | 223 138     | 29.01.2019 14:58 | -a      |  |
|                                                                       |         |                                         |           |             |                  |         |  |
|                                                                       |         |                                         |           |             |                  |         |  |
|                                                                       |         |                                         |           |             |                  |         |  |
|                                                                       |         |                                         |           |             |                  |         |  |
|                                                                       |         |                                         |           |             |                  |         |  |
|                                                                       | -       | 12.17 2                                 | 1.2       |             |                  |         |  |

Pár slov k obsahu aktualizačního souboru:

1. soubor s příponou "akc" ... nejdůležitější, bude použit přímo pro aktualizaci, obsahuje jednak kontrolní údaje o tom, co se bude aktualizovat, jednak samotná data o druzích, článcích a jednotlivých stránkách

soubory JPG … jednotlivé stránky časopisu; tyto soubory se při běžné práci s KlikCallunou zobrazují v pravé polovině základní obrazovky
 soubor PDF … příslušné číslo časopisu v elektronické formě

#### ROZBALENÍ AKTUALIZAČNÍHO BALÍČKU / NAČTENÍ DAT

Vidíte-li již jednotlivé soubory, je třeba je vybrat + označit (nejsnáze myší s klávesou SHIFT nebo klávesovou kombinací CTRL+A) a nakopírovat do nějakého umístění, kde je najdete - ideálně do stejné složky, v níž je "mateŕský" ZIP soubor: tuto složku umíme najít (jinak bychom v ní nebyli...).

Aktualizační balíček máme tedy rozbalený, víme kam - můžeme tedy přikročit s samotné aktualizaci.

Tu spustíme z hlavního menu programu:

📥 KlikCalluna

| Obsahy jednotlivých čísel                                     | CTRL+0 |                                     |           |               | S P 7                                                                                                    |                                         |
|---------------------------------------------------------------|--------|-------------------------------------|-----------|---------------|----------------------------------------------------------------------------------------------------|-----------------------------------------|
| Správa sledovaných druhů<br>Správa poznámek<br>Správa záložek |        | <b>K / ROČNÍK</b><br>2019 (roč. 24) | <b>č.</b> | <b>STR.</b> ^ |                                                                                                    |                                         |
| Aktualizace dat                                               |        | 2019 (roč. 24)                      | 1         | 9             |                                                                                                    |                                         |
| Nastavení                                                     | CTRL+S | -2018 (roč. 23)                     | 1         | 2             |                                                                                                    |                                         |
|                                                               |        | _2017 (roč. 22)                     | 1         | 5             |                                                                                                    |                                         |
| Navod                                                         |        | 2017 (roč. 22)                      | 1         | 8             | Seznam všech zjištěných druhů:                                                                                             | Lychnis flos-cucu                       |
| O programu                                                    |        | 2017 (roč. 22)                      | 1         | 9             | Acer platanoides, A. pseudoplatanus, Aegopodium poda-                                                                      | Lythrum salicaria                       |
| Callistemon pallidus                                          |        | 2017 (roč. 22)                      | 1         | 14            | capillaris. A. stolonifera. Achillea millefolium. A. ptarmica.                                                             | na. M. sativa. Mel                      |
| Callistemon salignus                                          |        | 2016 (roč. 21)                      | 1         | 7             | Ajuga genevensis, A. reptans, Alchemilla micans, A. monti-                                                                 | sis, Mercurialis 1                      |
| Callistemon sieberi                                           |        | 2015 (roč. 20)                      | 1         | 2             | cola, Alisma plantago-aquatica, Allium schoenoprasum,                                                                      | arvensis, Myosoto                       |
| Callistemon subulatus                                         |        | 2014 (roč. 19)                      | 1         | 4             | Ainus guumosa, Aiopecurus genicuiatus, A. pratensis, Ama-<br>ranthus retroflexus. Anagallis arvensis. Angelica sylvestris. | ceum subsp. milia                       |
| Callistephus chinensis                                        |        | 2014 (roč. 19)                      | 1         | 13            | Anthemis arvensis, A. cotula, Anthoxanthum odoratum,                                                                       | Peplis portula, 1                       |
| Callitriche cophocarpa                                        |        | 2012 (roč. 17)                      | 1         | 7             | Anthriscus sylvestris, Apera spica-venti, Aphanes arvensis,                                                                | lapathifolia, Pho                       |
| Callitriche hamulata                                          |        | 2011 (roč. 16)                      | 1         | 2             | tomentosum, Arenaria serpyllifolia, Armoracia rusticana.                                                                   | saxifraga. Pinus :                      |
| Callitriche stagnalis                                         |        | 2010 (roč. 15)                      | 1         | 15            | Arrhenatherum elatius, Artemisia vulgaris, Asplenium ruta-                                                                 | P. uliginosa, Poa                       |
| Calluna vulgaris                                              |        | 2009 (roč. 14)                      | 1         | 4             | muraria, Athyrium filix-femina, Atriplex patula, Avena<br>fatua. Ballota niera. Batrachium fluitans. Bellis perennis.      | palustris, P. prate<br>Polypodium vulga |

Po nakliknutí volby "Aktualizace" si KlikCalluna řekne o zdroj aktualizace - soubor s příponou ".akc" (známe z přechozí stránky):

| 📥 KlikCalluna             |                                       |               |        |                                                                       |                                             |                                     |                                     |  |
|---------------------------|---------------------------------------|---------------|--------|-----------------------------------------------------------------------|---------------------------------------------|-------------------------------------|-------------------------------------|--|
| Vyhledat druh:            |                                       |               | S P Z  |                                                                       |                                             |                                     |                                     |  |
| DRUH                      | A ROK / R                             | OČNÍK Č.      | STR. ^ |                                                                       |                                             |                                     |                                     |  |
| Calla palustris           | 2019                                  | (roč. 24) 1   | 6      |                                                                       |                                             |                                     |                                     |  |
| Calliergon cordifolium    | 🌲 Aktualizace da                      | it            |        |                                                                       |                                             |                                     | ×                                   |  |
| Calliergon stramineum     |                                       |               |        |                                                                       |                                             |                                     |                                     |  |
| Calliergonella cuspidata  | Oblast hledani:                       | KLIKCALLUNA   | 4 ×    | G 🖻 🖻 🛄 🕇                                                             |                                             |                                     |                                     |  |
| Callistemon comboynensis  | =                                     | Název         | ^      | Datum změny                                                           | Тур                                         | Velikost                            | <u>^</u> u                          |  |
| Callistemon linearifolius |                                       | _4ERT         |        | 27.11.2019 11:33                                                      | Složka souborů                              |                                     | a                                   |  |
| Callistemon pallidus      | Rychlý přístup                        | _OD_SP        |        | 07.11.2018 10:37                                                      | Složka souborů                              |                                     |                                     |  |
| Callistemon salignus      |                                       | class         |        | 03.01.2020 9:01                                                       | Složka souborů                              |                                     | is                                  |  |
| Callistemon sieberi       |                                       | dbfs_2018     |        | 29.11.2019 11:24                                                      | Složka souborů                              |                                     | se                                  |  |
| Callistemon subulatus     | Plocha                                | dbfs_od_bk    |        | 18.11.2018 20:49                                                      | Složka souborů                              |                                     | i.                                  |  |
| Callistephus chinensis    |                                       | FORMS         |        | 10.01.2020 14:08                                                      | Složka souborů                              |                                     | 1,                                  |  |
| Callitriche cophocarpa    | Kaihaumu                              | MAN           |        | 28.11.2019 8:07                                                       | Složka souboru                              |                                     | F                                   |  |
| Callitriche hamulata      | Kninovny                              | Manual Data   | Indate | 14 02 2020 10:01                                                      | Složka souborů                              |                                     | 12                                  |  |
| Callitriche stagnalis     |                                       | PDF           | opuare | 05.02.2019 20:31                                                      | Složka souborů                              |                                     | P                                   |  |
| Calluna vulgaris          | Tento nočítač                         | PICS          |        | 09.02.2019 0:40                                                       | Složka souborů                              |                                     | ra.                                 |  |
| Calocedrus decurrens      | iento poetae                          | Pladias_navo  | dy     | 06.03.2019 14:26                                                      | Složka souborů                              |                                     | 11<br>(1)                           |  |
| Calocera cornea           | i i i i i i i i i i i i i i i i i i i | PRGS          |        | 29.11.2019 11:34                                                      | Složka souborů                              |                                     | 10                                  |  |
| Calocera viscosa          | Síť                                   | REPS          |        | 16 11 2018 9-38                                                       | Složka souhorů                              |                                     | v n                                 |  |
| Calocybe gambosa          | 9                                     | Soubor:       | 1      |                                                                       |                                             | ~                                   | Převzít                             |  |
| Caloplaca citrina         |                                       | Soubory typu: | *.akc  |                                                                       |                                             | ~                                   | Zrušit                              |  |
| Caloplaca decipiens       |                                       |               |        |                                                                       |                                             |                                     | 00                                  |  |
| Caloplaca flavorubens     |                                       |               |        |                                                                       |                                             |                                     | iaková stránka                      |  |
| Caltha laeta              |                                       |               |        |                                                                       |                                             |                                     | ix                                  |  |
| Caltha palustris          | 2003                                  | (roč. 8) 1    | 3      | lum, Chelidonium ma<br>henricus C ficifolium                          | ijus, Chenopodium a                         | lbum, C. bonus-<br>bridum C. poly-  | Sambucus nigra                      |  |
| Caltha procumbens         | 2002                                  | (roč. 7) 1    | 8      | spermum, C. rubrum,                                                   | Cichorium intybus.                          | Cirsium arvense,                    | humilis, Scrop                      |  |
| Calycanthus fertilis      | 2001                                  | (roč. 6) 1    | 2      | C. oleraceum, C. palustre, C. vulgare, Convolvulus arvensis, Securige |                                             |                                     |                                     |  |
| Calycanthus floridus      | ✓ 2001                                | (roč. 6) 1    | 5 🧹    | Conyza canadensis,<br>Crataegus sp., Crep                             | Cornus sanguinea, C<br>is biennis, C. palua | orylus avellana,<br>losa, Cynosurus | sexangulare, Se<br>vulgaris, Setari |  |

## NAČTENÍ DAT

Nalistujeme standardním způsobem požadovaný AKC-soubor (nyní je asi jasný důvod toho opakovaného zdůrazňování "ukládat soubory někam, kde budeme schopni je najít").

Najdeme tedy příslušný soubor a klikneme na něj - je třeba, aby se jeho název dostal do pole "Soubor":

| 💑 KlikCalluna             |                   |               |                    |                 |                                                           |                                   |            |                | - 🗆 ×                                   |
|---------------------------|-------------------|---------------|--------------------|-----------------|-----------------------------------------------------------|-----------------------------------|------------|----------------|-----------------------------------------|
| Vyhledat druh:            |                   |               | S                  | ΡZ              |                                                           |                                   |            |                | Â                                       |
| DRUH                      | DOK / P           | očutu č       | 070                |                 |                                                           |                                   |            |                | 211                                     |
| Calliergon stramineum     | 🔺 📥 Aktualizace o | dat           |                    |                 |                                                           |                                   |            | ×              | a date of                               |
| Calliergonella cuspidata  | Oblast hledání:   | TEMP          |                    | ~               | G 🟚 📂 🖽 -                                                 |                                   |            |                | 2 0 0 0 0 0 0 0 0 0 0 0 0 0 0 0 0 0 0 0 |
| Callistemon comboynensis  |                   |               | ^                  |                 |                                                           | -                                 |            |                | A. C.                                   |
| Callistemon linearifolius | <b>*</b>          | Název         |                    |                 | Datum změny                                               | Тур                               | Velikost   |                |                                         |
| Callistemon pallidus      | Rychlý přístup    | KlikCalluna   | a_AktualizaceDat.a | kc              | 09.11.2019 23:34                                          | Soubor AKC                        | 29 kE      | 3              | lutinosa, z doprovodných dřevin 1       |
| Callistemon salignus      | , years proceep   |               |                    |                 |                                                           |                                   |            |                | Fraxinus excelsior, Salix fragilis      |
| Callistemon sieberi       |                   |               |                    |                 |                                                           |                                   |            |                | lus a Corvlus avellana, v přiměsi       |
| Callistemon subulatus     | Plocha            |               |                    |                 |                                                           |                                   |            |                | paea. V bylinném podrostu byly          |
| Callistephus chinensis    |                   |               |                    |                 |                                                           |                                   |            |                | dagraria, Alliaria petiolata, Alop      |
| Callitriche cophocarpa    | -                 |               |                    |                 |                                                           |                                   |            |                | ilix-mas, Filipendula ulmaria, Ga       |
| Callitriche hamulata      | Knihovny          |               |                    |                 |                                                           |                                   |            |                | robertianum, Geum urbanum,              |
| Callitriche stagnalis     |                   |               |                    |                 |                                                           |                                   |            |                | umulus lupulus, Impatiens parvi         |
| Calluna vulgaris          |                   |               |                    |                 |                                                           |                                   |            |                | itální kolonie), Rumex obtusifoliu      |
| Calocedrus decurrens      | Tento počítač     |               |                    |                 |                                                           |                                   |            |                | chamaedrys. V bývalém mlýnskéi          |
| Calocera cornea           |                   |               |                    |                 |                                                           |                                   |            |                | rybnika jsme zaznamenali sj             |
| Calocera viscosa          | <b></b>           |               |                    |                 |                                                           |                                   |            |                | zofilní kosené louky v nivě Me          |
| Calocybe gambosa          | Síť               | Carbon        | Kit-Callera Ale    | - Det else      |                                                           |                                   |            | Dževenik       | středu obce Lelov                       |
| Caloplaca citrina         |                   | Soubor:       | NikCaluna_Aktu     | JalizaceDat.akc |                                                           |                                   |            | Prevzit        | tosty navazovaly pravidelně kose:       |
| Caloplaca decipiens       |                   | Soubory typu: | *.akc              |                 |                                                           |                                   | $\sim$     | Zrušit         | li tyto druhy: Achillea millefoliu      |
| Caloplaca flavorubens     |                   |               |                    |                 |                                                           |                                   |            | aková stránka  | ia, Agrostis canina, Alopecurus         |
| Caltha laeta              |                   |               |                    |                 |                                                           |                                   |            |                | estris, Arrhenatherum elatius,          |
| Caltha palustris          | 2000              | (100. 0) 1    |                    |                 | Previadala zde niavne                                     | vinkomiina nitroiiini             | vegetace:  | setum patustre | , Festuca pratensis, Galium album       |
| Caltha procumbens         | 2002              | (roč. 7) 1    | 8                  | Hi              | unulus lupulus, Phalari                                   | is arundinacea, Sali              | x fragilis | pratense, Her  | acleum sphondylium, Holcus moll         |
| Calycanthus fertilis      | 2001              | (roč. 6) 1    | 2                  | (Vi             | cetne vzrostlých ex.), Urti<br>kalita 5: Vzrostlá akátina | ca dioica.<br>na 717 orientovaném | příkrém a  | arvensis, Lath | nyrus pratensis, Lychnis flos-cucul     |
| Calycanthus floridus      | 2001              | (roč. 6) 1    | 5                  | sk              | alnatém svahu Šibeničníh                                  | o vrchu, ca 130 m JJV             | od osady   | lanceolata, Pe | pa trivialis, Ranunculus acris, Ru      |
| Calycanthus inodorus      | 2001              | (roč. 6) 1    | 16                 | No              | ový Mlýn u Stoda                                          |                                   |            | sella, Rumex   | obtusifolius, Sanguisorba officina      |
| C.I. with                 | 2004              | ( × c) +      |                    |                 | Na zivinami bohatém                                       | substratu zvětrale z              | uly isme   | sylvaticus, Tr | ifolium dubium, T. hybridum, T          |

KlikCalluně jsme tak ukázali zdroj, odkud má aktualizovat. Klikneme na tlačítko "Převzít"; KlikCalluna si soubor otevře, přečte si z něj základní informace o aktualizaci a zobrazí je k potvrzení:

| 👗 KlikCalluna                      |     |                |    |      |                                                                                            |                  | – 🗆 X                                                                                                    |
|------------------------------------|-----|----------------|----|------|--------------------------------------------------------------------------------------------|------------------|----------------------------------------------------------------------------------------------------|
| Vyhledat druh:                     |     |                |    |      | S P Z                                                                                      |                  | ,                                                                                                    |
| DRUH                               | ^   | ROK / ROČNÍK   | Č. | STR. |                                                                                            |                  | 2 MARS                                                                                                    |
| Calliergon stramineum              | _   | 2018 (roč. 23) | 1  | 2    |                                                                                            |                  | - And - Contraction                                                                                                    |
| Calliergonella cuspidata           |     | 2017 (roč. 22) | 1  | 5    |                                                                                            |                  | A STATE OF STATE OF S |
| Callistemon comboynensis           |     | 2017 (roč. 22) | 1  | 8    |                                                                                            |                  | Pro                                                                                                    |
| Callistemon linearifolius          | 100 | 2017 (roč. 22) | 1  | 9    |                                                                                            |                  | -71                                                                                                    |
| Callistemon pallidus               |     | 2017 (roč. 22) | 1  | 14   | Poa compressa, P. palustris, P. supina (PI                                                 | L), Puccinellia  | vládala Alnus glutinosa, z doprovodných dřevin 1                                                                                                    |
| Callistemon salignus               |     | 2016 (roč. 21) | 1  | 7    | distans, Silene latifolia, Trifolium repens a V                                            | Vicia angustifo- | menány hlavně Fraxinus excelsior, Salix fragilis                                                                                                    |
| Callistemon sieberi                |     | 2015 (roč. 20) | 1  | 2    | lia, z dřevin kultivar jírovce Aesculus pava<br>učinili pěkolik zajímavšičích pálezů v pod | via. Také jsme   | robur. V bohatě vyvinutém keřovém patře měly ho<br>pení Prunus padus a Carolus avellana v příměsi                                                                                                    |
| Callistemon subulatus              |     | 2014 (roč. 19) | 1  | 4    | Bortulasa alamata (bainž spárá                                                             | ách dlažby, PL)  | Euonymus europaea. V bylinném podrostu byly                                                                                                    |
| Callistephus chinensis             |     | 2014 (roč. 19) | 1  | 13   | portní soubor × jedná                                                                      | i se o vzácnější | Aegopodium podagraria, Alliaria petiolata, Alop                                                                                                    |
| Callitriche cophocarpa             |     | 2012 (roč. 17) | 1  | 7    | natýc                                                                                      | ch rostlin Ceské | tensis, Caltha palustris, Campanula patula, Cirsii<br>um Dryontaris filix-mas Filipendula ulmaria Ga                                                                                                    |
| Callitriche hamulata               |     | 2011 (roč. 16) | 1  | 2    | Aktualizace pro rok 2019, číslo 1<br>Ročet datových stránek: 22 da, im                     | ntravilán        | ne, Geranium robertianum, Geum urbanum,                                                                                                    |
| Callitriche stagnalis              |     | 2010 (roč. 15) | 1  | 15   | Počet datových záznamů: 1153 Achille                                                       | lea millefolium, | sphondylium, Humulus lupulus, Impatiens parvi                                                                                                    |
| Calluna vulgaris                   |     | 2009 (roč. 14) | 1  | 4    | Počet článků: 15 ris, C<br>Počet stránek článků: 34 dogra                                  | Capsella bursa-  | Lepidium ruderale, Lysimachia vulgaris, invazni<br>sachalinensis (vitální kolonie). Rumer obtusifaliu                                                                                                    |
| Calocedrus decurrens               |     | 2008 (roč. 13) | 1  | 3    | Přejsta si pojma dovot obcoh tabata souhovu? Hord                                          | deum murinum,    | beccabunga, V. chamaedrys. V bývalém mlýnskéi                                                                                                    |
| Calocera cornea                    |     | 2008 (roč. 13) | 1  | 4    | Iva ne                                                                                     | eglecta, Planta- | Novomlýnského rybníka jsme zaznamenali s                                                                                                    |
| Calocera viscosa                   |     | 2007 (roč. 12) | 1  | 3    | olerad<br>um in                                                                            | nodorum.         | makrofyt s Lemna minor a Elodea canadensis.<br>Lokalita 8: Mezofilní kosené louky v nivě Me                                                                                                    |
| Calocybe gambosa                   |     | 2007 (roč. 12) | 1  | 14   | Ano Ne i Stod                                                                              | da, poblíž říčky | 500-800 SV od středu obce Lelov                                                                                                    |
| Caloplaca citrina                  |     | 2007 (roč. 12) | 1  | 15   | INICIALITARY, U CEIVERE ZIACORE UNISUERE ITASY                                             |                  | Na lužní porosty navazovaly pravidelně kose:                                                                                                    |
| Caloplaca decipiens                |     | 2006 (roč. 11) | 1  | 3    | zapsali jsme zde Dactytis glomerata, Gei<br>se, Lotus corniculatus, Potentilla anserina.   | eranium praten-  | ni louky, botanicky zajimave, s vyssi druhovo<br>Zde isme zapsali tyto druhy: Achillea millefoliu                                                                                                    |
| Caloplaca flavorubens              |     | 2005 (roč. 10) | 1  | 14   | Lokalita 4: Pobřežní vegetace říčky Merklínk                                               | ky, v místě, kde | dium podagraria, Agrostis canina, Alopecurus                                                                                                    |
| Caltha laeta                       |     | 2004 (roč. 9)  | 1  | 12   | ji přetíná silniční komunikace spojující město                                             | o Stod s osadou  | Anthriscus sylvestris, Arrhenatherum elatius,                                                                                                    |
| Caltha palustris                   |     | 2003 (roč. 8)  | 1  | 3    | Převládala zde hlavně vlhkomilná nitro                                                     | ofilní vegetace: | setum palustre, Festuca pratensis, Galium album                                                                                                    |
| Caltha procumbens                  |     | 2002 (roč. 7)  | 1  | 8    | Humulus lupulus, Phalaris arundinacea,                                                     | Salix fragilis   | pratense, Heracleum sphondylium, Holcus moll                                                                                                    |
| Calycanthus fertilis               |     | 2001 (roč. 6)  | 1  | 2    | (včetně vzrostlých ex.), Urtica dioica.                                                    | anám něikrám a   | arvensis, Lathyrus pratensis, Lychnis flos-cucul                                                                                                    |
| Calycanthus floridus               |     | 2001 (roč. 6)  | 1  | 5    | skalnatém syahu Šibeničního vrchu, ca 130 m                                                | m JJV od osady   | lanceolata, Poa trivialis, Ranunculus acris, Ru                                                                                                    |
| Calycanthus inodorus               |     | 2001 (roč. 6)  | 1  | 16   | Nový Mlýn u Stoda                                                                          |                  | sella, Rumex obtusifolius, Sanguisorba officina                                                                                                    |
| -1 -1 - 1                          |     |                |    | 17   | Na živinami bohatém substrátu zvětra                                                       | alé žulv isme    | svlvaticus, Trifolium dubium, T. hybridum, T                                                                                                    |
| Salar and the second second second |     |                |    |      |                                                                                            |                  | EMERICAN STATE HEAD IN THE STATE                                                                                                    |

#### NAČTENÍ DAT

Po odkliknutí souhlasu KlikCaluuna začne načítat vlastní aktualizační data; opět to bude nějakou dobu trvat (cca minutu); během načítání se v pravém horním rohu objeví hláška o načítání:

P 7

#### 📥 KlikCalluna

| Vyhledat druh:            |   |                |    |      |   |
|---------------------------|---|----------------|----|------|---|
| DRUH                      | ^ | ROK / ROČNÍK   | Č. | STR. | ^ |
| Calliergon stramineum     |   | 2018 (roč. 23) | 1  | 2    |   |
| Calliergonella cuspidata  |   | 2017 (roč. 22) | 1  | 5    |   |
| Callistemon comboynensis  |   | 2017 (roč. 22) | 1  | 8    |   |
| Callistemon linearifolius |   | 2017 (roč. 22) | 1  | 9    |   |
| Callistemon pallidus      |   | 2017 (roč. 22) | 1  | 14   |   |
| Callistemon salignus      |   | 2016 (roč. 21) | 1  | 7    |   |
| Callistemon sieberi       |   | 2015 (roč. 20) | 1  | 2    |   |
| Callistemon subulatus     |   | 2014 (roč. 19) | 1  | 4    |   |
| Callistephus chinensis    |   | 2014 (roč. 19) | 1  | 13   |   |
| Callitriche cophocarpa    |   | 2012 (roč. 17) | 1  | 7    |   |
| Callitriche hamulata      |   | 2011 (roč. 16) | 1  | 2    |   |
| Callitriche stagnalis     |   | 2010 (roč. 15) | 1  | 15   |   |
| Calluna vulgaris          |   | 2009 (roč. 14) | 1  | 4    |   |
| Calocedrus decurrens      |   | 2008 (roč. 13) | 1  | 3    |   |
| Calocera cornea           |   | 2008 (roč. 13) | 1  | 4    |   |
| Calocera viscosa          |   | 2007 (roč. 12) | 1  | 3    |   |
| Calocybe gambosa          |   | 2007 (roč. 12) | 1  | 14   |   |
| Caloplaca citrina         |   | 2007 (roč. 12) | 1  | 15   |   |
| Caloplaca decipiens       |   | 2006 (roč. 11) | 1  | 3    |   |
| Caloplaca flavorubens     |   | 2005 (roč. 10) | 1  | 14   |   |
| Caltha laeta              |   | 2004 (roč. 9)  | 1  | 12   |   |
| Caltha palustris          |   | 2003 (roč. 8)  | 1  | 3    |   |
| Caltha procumbens         |   | 2002 (roč. 7)  | 1  | 8    |   |
| Calycanthus fertilis      |   | 2001 (roč. 6)  | 1  | 2    |   |
| Calycanthus floridus      |   | 2001 (roč. 6)  | 1  | 5    |   |
| Calycanthus inodorus      |   | 2001 (roč. 6)  | 1  | 16   |   |
|                           |   |                |    |      |   |

#### Po načtení dat KlikCalluna vypíše hlášení o výsledku:

Poa compressa, P. palustris, P. supina (PL), Puccinellia distans, Silene latifolia, Trifolium repens a Vicia angustifolia, z dřevin kultivar jírovce Aesculus pavia. Také jsme učinili několik zajímavějších nálezů v podobě Anagallis arvensis, Portulaca oleracea (hojně ve spárách dlažby, PL) a malé kolonie Vulpia myuros (PL) – jedná se o vzácnější druh zapsaný na Červeném seznamu cévnatých rostlin České republiky, kategorie C3 (GRULICH 2012). Lokalita 2: Palackého ul. v JV části Stoda, intravilán Zaznamenali jsme zde tyto druhy: Achillea millefolium,

Arenaria serpyllifolia, Barbarea vulgaris, Capsella bursapastoris, Dactylis glomerata, Echium vulgare, Falcaria vulgaris, Hieracium aurantiacum (zplaň.), Hordeum murinum, Lactuca serriola, Lepidium ruderale, Malva neglecta, Plantago media, Potentilla reptans, Sonchus oleraceus, Trifolium pratense subsp. pratense, Tripleurospermum inodorum Lokalita 3: Travnatá plocha na JV okraji Stoda, poblíž říčky Merklínky, u červeně značené turistické trasy

Zapsali jsme zde Dactylis glomerata, Geranium pratense, Lotus corniculatus, Potentilla anserina

Lokalita 4: Pobřežní vegetace říčky Merklínky, v místě, kde ji přetíná silniční komunikace spojující město Stod s osadou Nový Mlýn

Převládala zde hlavně vlhkomilná nitrofilní vegetace: Humulus lupulus, Phalaris arundinacea, Salix fragilis (včetně vzrostlých ex.), Urtica dioica.

Lokalita 5: Vzrostlá akátina na ZJZ orientovaném příkrém a skalnatém svahu Šibeničního vrchu, ca 130 m JJV od osady Nový Mlýn u Stoda

Na živinami bohatém substrátu zvětralé žuly isme

vládala Alnus glutinosa, z doprovodných dřevin l menány hlavně Fraxinus excelsior, Salix fragilis robur. V bohatě vyvinutém keřovém patře měly ho pení Prunus padus a Corylus avellana, v příměsi Euonymus europaea. V bylinném podrostu byly Aegopodium podagraria, Alliaria petiolata, Alop tensis, Caltha palustris, Campanula patula, Cirsiu um, Dryopteris filix-mas, Filipendula ulmaria, Ga ne, Geranium robertianum, Geum urbanum, sphondylium, Humudus lupulus, Impatiens parvi Lepidium ruderale, Lysimachia vulgaris, invazní sachalinensis (vitální kolonie), Rumex obtusifoliu beccabunga, V. chamaedrys. V bývalém mlýnskér Novomlýnského rybníka jsme zaznamenali s makrofyt s Lemna minor a Elodea canadensis. Lokalita 8: Mezofilní kosené louky v nivě Me

Okamžik prosím, probíhá import dat.

500-800 SV od středu obce Lelov

Na lužní porosty navazovaly pravidelně kose ní louky, botanicky zajímavé, s vyšší druhovo Zde jsme zapsali tyto druhy: Achillea millefoliun dium podagraria, Agrostis canina, Alopecurus Anthriscus sylvestris, Arrhenatherum elatius, patula, Cerastium holosteoides, Dactylis glome setum palustre, Festuca pratensis, Galium album pratense, Heracleum sphondylium, Holcus moll arvensis, Lathyrus pratensis, Lychnis flos-cucul nemorosa, Phleum pratense, Pimpinella major lanceolata, Poa trivialis, Ranunculus acris, Ru sella, Rumex obtusifolius, Sanguisorba officina sylvaticus, Trifolium dubium, T. hybridum, T.

| 🜲 KlikCalluna             |   |                |                 |        |      |                                                                                                    | - 🗆 X                                                                                                 |
|---------------------------|---|----------------|-----------------|--------|------|----------------------------------------------------------------------------------------------------|----------------------------------------------------------------------------------------------------|
| Vyhledat druh:            |   |                |                 |        | S    | P Z                                                                                                    |                                                                                                    |
| DRUH                      | ^ | ROK / ROČNÍK   | Č.              | STR. ^ |      |                                                                                                    | 2 mar                                                                                                 |
| Calliergon stramineum     |   | 2018 (roč. 23) | 1               | 2      |      |                                                                                                    | 1 Santa                                                                                               |
| Calliergonella cuspidata  |   | 2017 (roč. 22) | 1               | 5      |      |                                                                                                    | 3 4 0 C                                                                                               |
| Callistemon comboynensis  |   | 2017 (roč. 22) | 1               | 8      |      |                                                                                                    | All a                                                                                                 |
| Callistemon linearifolius |   | 2017 (roč. 22) | 1               | 9      |      |                                                                                                    |                                                                                                    |
| Callistemon pallidus      |   | 2017 (roč. 22) | 1               | 14     |      | Poa compressa, P. palustris, P. supina (PL), Puccinellia                                                            | vládala Alnus glutinosa, z doprovodných dřevin l                                                      |
| Callistemon salignus      |   | 2016 (roč. 21) | 1               | 7      |      | distans, Silene latifolia, Trifolium repens a Vicia angustifo-                                                      | menány hlavně Fraxinus excelsior, Salix fragilis                                                      |
| Callistemon sieberi       |   | 2015 (roč. 20) | 1               | 2      |      | lia, z dřevin kultivar jirovce Aesculus pavia. Také jsme<br>učinili několik zajímavějších nálezů v podobě Anagallis | robur. V bohaté vyvinutém kerövém patře měly hr<br>pení Primus padus a Corvlus avellana, v příměsi    |
| Callistemon subulatus     |   | 2014 (roč. 19) | 1               | 4 HC   | TOVC | × rách dlažby, PL)                                                                                                  | Euonymus europaea. V bylinném podrostu byly                                                           |
| Callistephus chinensis    |   | 2014 (roč. 19) | 1               | 13     |      | ná se o vzácnější                                                                                                   | Aegopodium podagraria, Alliaria petiolata, Alop                                                       |
| Callitriche cophocarpa    |   | 2012 (roč. 17) | 1               | 5      | 6    | Počet importovaných stránek: 22                                                                                     | tensis, Caltha palustris, Campanula patula, Cirsu<br>um Dryopteris filix-mas Filipendula ulmaria Ga   |
| Callitriche hamulata      |   | 2011 (roč. 16) | 1               | 2      | Ľ    | Počet importovaných záznamů: 1153<br>Počet importovaných čísel: 1. intravilán                                       | ne, Geranium robertianum, Geum urbanum,                                                               |
| Callitriche stagnalis     |   | 2010 (roč. 15) | 1               | 15     |      | Počet importovaných článků: 15 illea millefolium,                                                                   | sphondylium, Humulus lupulus, Impatiens parvi                                                         |
| Calluna vulgaris          |   | 2009 (roč. 14) | 1               | 4      |      | Pocet importovanych stranek clanku: 0 Capsella bursa-<br>re. Falcaria vul-                                          | Lepidium ruderale, Lysimachia vulgaris, invazni<br>sachalinensis (vitální kolonie). Rumex obtusifoliu |
| Calocedrus decurrens      |   | 2008 (roč. 13) | 1               | 1      |      | Aktualizovaná data budou použita až při novém startu<br>rdeum murinum,                                              | beccabunga, V. chamaedrys. V bývalém mlýnskéi                                                         |
| Calocera cornea           |   | 2008 (roč. 13) | 1               | 4      |      | Přejete si program nyní ukončit? neglecta, Planta-                                                                  | Novomlýnského rybníka jsme zaznamenali s                                                              |
| Calocera viscosa          |   | 2007 (roč. 12) | 1               | 1      |      | inodorum.                                                                                                    | makrofyt s Lemna minor a Elodea canadensis.<br>Lokalita 8: Mezofilní kosené louky v nivě Me           |
| Calocybe gambosa          |   | 2007 (roč. 12) | 1               | 14     |      | oda, poblíž říčky                                                                                                   | 500-800 SV od středu obce Lelov                                                                       |
| Caloplaca citrina         |   | 2007 (roč. 12) | 1               | 1      |      | And We y                                                                                                    | Na lužní porosty navazovaly pravidelně kose                                                           |
| Caloplaca decipiens       |   | 2006 (roč. 11) | 1               | 3      |      | se. Lotus corniculatus. Potentilla anserina.                                                                        | Zde isme zapsali tyto druhy: Achillea millefoliu                                                      |
| Caloplaca flavorubens     |   | 2005 (roč. 10) | 1               | 14     |      | Lokalita 4: Pobřežní vegetace říčky Merklínky, v místě, kde                                                         | dium podagraria, Agrostis canina, Alopecurus                                                          |
| Caltha laeta              |   | 2004 (roč. 9)  | 1               | 12     |      | ji přetíná silniční komunikace spojující město Stod s osadou<br>Navý Mlýn                                           | Anthriscus sylvestris, Arrhenatherum elatius,                                                         |
| Caltha palustris          |   | 2003 (roč. 8)  | 1               | 3      |      | Převládala zde hlavně vlhkomilná nitrofilní vegetace:                                                               | setum palustre, Festuca pratensis, Galium album                                                       |
| Caltha procumbens         |   | 2002 (roč. 7)  | 1               | 8      |      | Humulus lupulus, Phalaris arundinacea, Salix fragilis                                                               | pratense, Heracleum sphondylium, Holcus moll                                                          |
| Calycanthus fertilis      |   | 2001 (roč. 6)  | 1               | 2      |      | (včetně vzrostlých ex.), Urtica dioica.                                                                             | arvensis, Lathyrus pratensis, Lychnis flos-cucul                                                      |
| Calycanthus floridus      |   | 2001 (roč. 6)  | 1               | 5      |      | skalnatém svahu Šibeničního vrchu, ca 130 m JJV od osady                                                            | lanceolata, Poa trivialis, Ranunculus acris, Ru                                                       |
| Calycanthus inodorus      |   | 2001 (roč. 6)  | 1               | 16     |      | Nový Mlýn u Stoda                                                                                                   | sella, Rumex obtusifolius, Sanguisorba officina                                                       |
| CLARKE VOID               |   | - 2001 (×, C)  | NO <sub>0</sub> | SV.    | 0.5  | Na živinami bohatém substrátu zvětralé žuly jsme                                                                    | sylvaticus, Trifolium dubium, T. hybridum, T                                                          |

Aby nová data mohla již být běžně zobrazována, je třeba program ukončit a znovu spustit. Pokud na dotaz odpovíte kladně, KlikCalluna se ukončí. Odpovíte-li záporně, s programem můžete nadále pracovat úplně stejně, pouze ještě neuvidíte nová data; ta se stanou plnohodnotnou součástí databáze až od příštího startu.

#### HOTOVO

Následně od nového startu vidíme už program s daty roku 2019 = máme aktualizováno :

|                           |   |                |    | Seland (Sector and |
|---------------------------|---|----------------|----|--------------------|
| KlikCalluna               |   |                |    |                    |
| Vyhledat druh:            |   |                |    |                    |
| DRUH                      | ^ | ROK / ROČNÍK   | Č. | STR. ^             |
| Calliergon stramineum     |   | 2019 (roč. 24) | 1  | 6                  |
| Calliergonella cuspidata  |   | 2019 (roč. 24) | 1  | 9                  |
| Callistemon comboynensis  |   | 2018 (roč. 23) | 1  | 2                  |
| Callistemon linearifolius |   | 2017 (roč. 22) | 1  | 5                  |
| Callistemon pallidus      |   | 2017 (roč. 22) | 1  | 8                  |
| Callistemon salignus      |   | 2017 (roč. 22) | 1  | 9                  |
| Callistemon sieberi       |   | 2017 (roč. 22) | 1  | 14                 |
| Callistemon subulatus     |   | 2016 (roč. 21) | 1  | 7                  |
| Callistephus chinensis    |   | 2015 (roč. 20) | 1  | 2                  |
| Callitriche cophocarpa    |   | 2014 (roč. 19) | 1  | 4                  |
| Callitriche hamulata      |   | 2014 (roč. 19) | 1  | 13                 |
| Callitriche stagnalis     |   | 2012 (roč. 17) | 1  | 7                  |
| Calluna vulgaris          |   | 2011 (roč. 16) | 1  | 2                  |
| Calocedrus decurrens      |   | 2010 (roč. 15) | 1  | 15                 |
| Calocera cornea           |   | 2009 (roč. 14) | 1  | 4                  |
| Calocera viscosa          |   | 2008 (roč. 13) | 1  | 3                  |
| Calocybe gambosa          |   | 2008 (roč. 13) | 1  | 4                  |
| Caloplaca citrina         |   | 2007 (roč. 12) | 1  | 3                  |
| Caloplaca decipiens       |   | 2007 (roč. 12) | 1  | 14                 |
| Caloplaca flavorubens     |   | 2007 (roč. 12) | 1  | 15                 |
| Caltha laeta              |   | 2006 (roč. 11) | 1  | 3                  |
| Caltha palustris          |   | 2005 (roč. 10) | 1  | 14                 |
| Caltha procumbens         |   | 2004 (roč. 9)  | 1  | 12                 |
| Calycanthus fertilis      |   | 2003 (roč. 8)  | 1  | 3                  |
| Calycanthus floridus      |   | 2002 (roč. 7)  | 1  | 8                  |
| Calycanthus inodorus      |   | 2001 (roč. 6)  | 1  | 2                  |
|                           |   |                |    |                    |

#### Na závěr:

Celý tento návod popisuje na 9 stránkách akci, která v reálu znamená pár kliknutí a je hotova během dvou minut. Smyslem je odstranit obavy z neznámého procesu a poskytnout hlavně obrázkovou oporu. Je dobré si uvědomit, že není z čeho mít obavy a že se jedná v podstatě o ty nejrutinnější úkony, s nimiž ve skutečnosti přicházíte do styku v běžné práci s počítačem neustále (stáhne se soubor z internetu na lokální disk, tam se rozbalí, programu se nakliká k němu cesta a nechá se načíst).

Ještě jednou zopakujme celý postup v kostce:

- 1. najít na webu www.klikcalluna.cz aktualizační soubor
- 2. stáhnout jej na disk ("Uložit jako") vědět kam
- 3. najít soubor na disku, rozbalit jej vědět kam
- 4. spustit aktualizaci z programu z menu
- 5. naklikat umístění AKC-souboru, kliknout na něj + kliknout na "Převzít"
- 6. odkliknout souhlas s aktualizací
- 7. počkat, než se objeví hlášení o výsledku
- 8. ukončit program a znovu jej nastartovat